# MANUAL DE UTILIZAÇÃO DO SHODO NO MACOS

### Pré-requisitos:

- Possuir Java 8. Caso não possua, instale a versão compatível deste link: <u>https://www.java.com/pt-BR/download/</u>
- Para este manual, foi utilizada a versão 88.0 (64-bits). Para baixá-la, utilize o link: <u>https://www.mozilla.org/pt-BR/firefox/download/thanks/</u>

### Passo a passo:

1) Acessar o PJe de 1º (<u>https://pje.trt16.jus.br/primeirograu</u>) ou de 2º Grau (<u>https://pje.trt16.jus.br/segundograu</u>) e clicar no link "Método de Assinatura: Shodô":

| Modo de assinatura: Shodô              |    | CPF                 |  |
|----------------------------------------|----|---------------------|--|
| CERTIFICADO DIGITAL                    | ou |                     |  |
| Saiba como obter o certificado digital |    | Esqueci minha senha |  |

2) Clicar na opção "Demais sistemas operacionais", conforme figura abaixo:

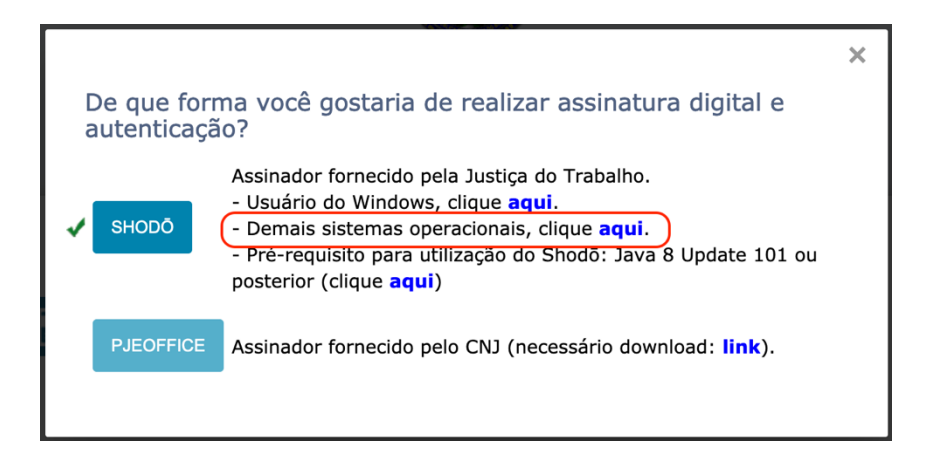

3) Escolha a opção "Abrir com: Java Web Start" e clique em "OK":

|                                       | Abrir "AssinadorJT.jnlp"                                |
|---------------------------------------|---------------------------------------------------------|
| Você escolheu                         | abrir:                                                  |
| AssinadorJT.                          | jnlp                                                    |
| tipo: arquivo<br>de: <b>https://p</b> | JNLP (1,3 KB)<br><b>je.trt16.jus.br</b>                 |
| O que o Firefox                       | a deve fazer?                                           |
| O Abrir com J                         | ava Web Start (aplicativo padrão) 🗘                     |
| Salvar arquiv                         | 0                                                       |
| Fazer isso au                         | tomaticamente nos arquivos como este de agora em diante |
|                                       | Cancelar                                                |

4) Caso apareça a mensagem "AssinadorJT.jnlp não pode ser aberto porque procede de um desenvolvedor não identificado", cliquem em "OK" e siga para o passo 5. Senão, pode seguir para o passo 9.

|   | "AssinadorJT.jnlp" não pode ser aberto porque procede de<br>um desenvolvedor não identificado.                          |
|---|----------------------------------------------------------------------------------------------------|
|   | Suas preferências de segurança permitem somente a instalação de app<br>da App Store e de desenvolvedores identificados. |
|   | Firefox transferiu este arquivo hoje à(s) 00:20 de <b>pje.trt16.jus.br</b> .                                            |
| ? | ОК                                                                                                    |

5) Procure o aplicativo "Preferência do Sistema", cujo ícone aparece abaixo:

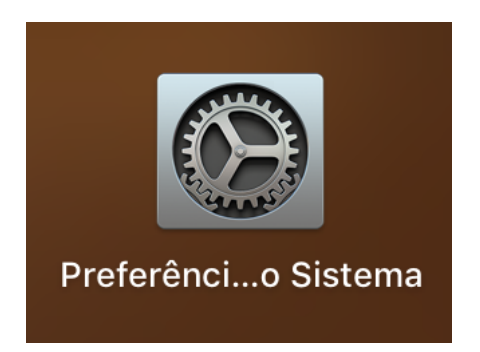

#### QBuscar • • • ( < ) .... Preferências do Sistema File $\bigcirc$ ÷ 。 0 Nev 0100 Spotlight Mesa e Protetor Mission Idioma Notificações Geral Dock Segurança Control e Região e Privacidade de Tela Disco de Economizador Teclado Mouse Trackpad Monitores Impressoras Som de Energia Inicialização e Scanners

7) Verifique na área "Permitir apps transferidos" se a opção "App Store e desenvolvedores identificados" está selecionada. Se não estiver, clique no cadeado mais abaixo e faça a mudança para essa opção. Após essa operação, clique no botão "Abrir Mesmo Assim":

|                |                                                                                                    | Geral                                                        | FileVault Firewal                      | l Privacidade    |                   |
|----------------|----------------------------------------------------------------------------------------------------|--------------------------------------------------------------|----------------------------------------|------------------|-------------------|
| ι              | Jma senha de início                                                                                                   | de sessão foi o                                              | lefinida para este u                   | Isuário Altera   | r Senha           |
|                | 🗹 Exigir senha                                                                                                    | imediatament                                                 | e ᅌ após repous                        | o ou protetor de | tela              |
|                | Mostrar mens                                                                                                    | sagem quando                                                 | a tela estiver bloqu                   | ieada Definir M  | lensagem          |
|                | Desativar iníc                                                                                                    | cio de sessão a                                              | utomático                              |                  |                   |
|                |                                                                                                    |                                                              |                                        |                  |                   |
|                |                                                                                                    |                                                              |                                        |                  |                   |
|                |                                                                                                    |                                                              |                                        |                  |                   |
|                |                                                                                                    |                                                              |                                        |                  |                   |
|                |                                                                                                    |                                                              |                                        |                  |                   |
|                |                                                                                                    |                                                              |                                        |                  |                   |
| F              | Permitir apps transfe                                                                                                 | eridos de:                                                   |                                        |                  |                   |
| F              | Permitir apps transfe                                                                                                 | eridos de:                                                   |                                        |                  |                   |
| F              | Permitir apps transfe<br>App Store<br>App Store e c                                                                   | eridos de:<br>desenvolvedore                                 | s identificados                        |                  |                   |
| F              | Permitir apps transfe<br>App Store<br>App Store e c<br>'AssinadorJT.jnlp" fo                                          | eridos de:<br>desenvolvedore<br>i impedido de a              | s identificados<br>abrir porque não é  | de um            | Abrir Mesmo Assim |
| F              | Permitir apps transfe<br>App Store<br>App Store e c<br>'AssinadorJT.jnlp" fo<br>desenvolvedor identi                  | eridos de:<br>desenvolvedore<br>oi impedido de a<br>ificado. | es identificados<br>abrir porque não é | de um            | Abrir Mesmo Assim |
| F              | Permitir apps transfe<br>App Store<br>App Store e c<br>'AssinadorJT.jnlp" fo<br>desenvolvedor identi                  | eridos de:<br>desenvolvedore<br>oi impedido de a<br>ificado. | s identificados<br>abrir porque não é  | de um            | Abrir Mesmo Assim |
| F              | Permitir apps transfe<br>App Store<br>App Store e c<br>App Store e c<br>'AssinadorJT.jnlp" fo<br>desenvolvedor identi | eridos de:<br>desenvolvedore<br>oi impedido de a<br>ificado. | s identificados<br>abrir porque não é  | de um            | Abrir Mesmo Assim |
| F<br>,"<br>c   | Permitir apps transfe<br>App Store<br>App Store e c<br>'AssinadorJT.jnlp" fo<br>desenvolvedor identi                  | eridos de:<br>desenvolvedore<br>oi impedido de a<br>ificado. | s identificados<br>abrir porque não é  | de um            | Abrir Mesmo Assim |
| F<br>,,,<br>,, | Permitir apps transfe<br>App Store<br>App Store e c<br>'AssinadorJT.jnlp" fo<br>desenvolvedor identi                  | eridos de:<br>desenvolvedore<br>oi impedido de a<br>ificado. | s identificados<br>abrir porque não é  | de um            | Abrir Mesmo Assim |

## 6) E depois procure pela opção "Segurança e Privacidade"

8) Ao aparecer a Janela abaixo, clique em "Abrir":

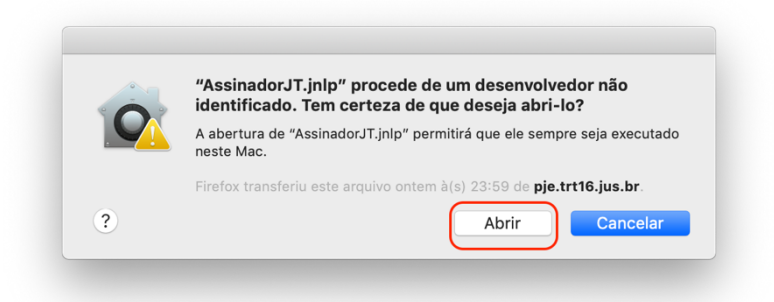

9) Caso apareça a mensagem abaixo, clique em "OK" e siga para o passo 10. Caso contrário, siga para o passo 15.

| $\bullet \circ \circ$            | Aplicativo Java Bloqueado                                                                                                    |
|----------------------------------|----------------------------------------------------------------------------------------------------|
| Aplicativ                        | vo Bloqueado pela Segurança do Java 🛛 🕕                                                                                                    |
| Por moti<br>aplicativ<br>seguran | ivos de segurança, para poderem ter permissão de execução, os<br>ros agora devem atender aos requisitos das definições de<br>ça Alta ou Muito Alta, ou fazer parte da Lista de Exceções de Sites. |
|                                  | Mais Informações                                                                                                    |
| Nome:                            | Shodo – Assinador Digital                                                                                                    |
| Local:                           | https://pje.trt16.jus.br                                                                                                    |
| Motivo:                          | Suas definições de segurança impediram a execução de um<br>aplicativo autoassinado                                                                                                    |
|                                  | OK                                                                                                    |
|                                  |                                                                                                    |

10) Abra novamente o App "Preferências do Sistema", faça a busca do termo "Java" e selecione a opção que estiver destacada:

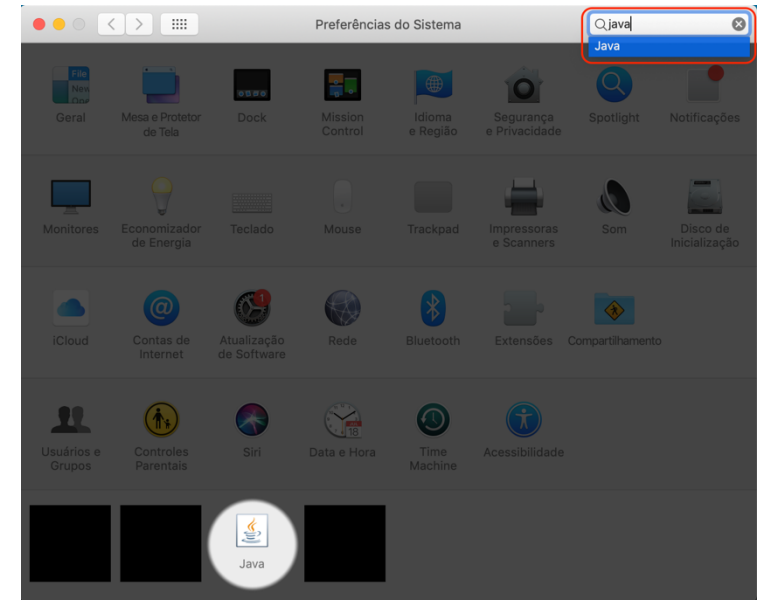

### 11) Clique na aba "Segurança"

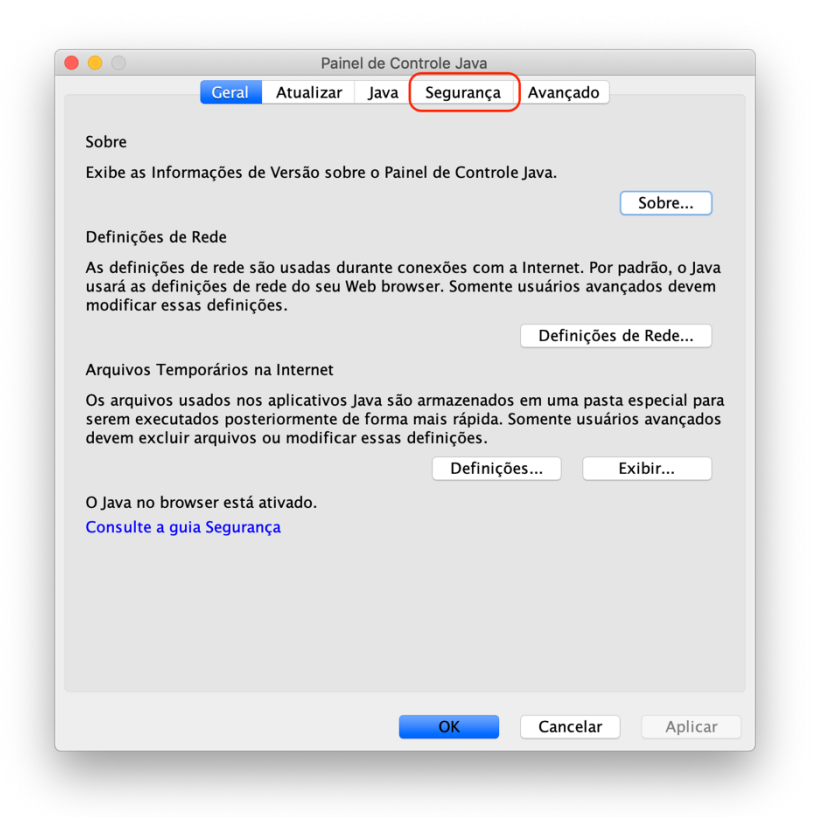

12) Verifique se as opções destacadas em vermelho estão marcadas. Se não estiver, proceda com a marcação. Após isso, clique no botão "Editar Lista de Sites..."

| <ul> <li>nível de segurança dos aplicativos não está na lista de Exceções de Sites</li> <li>Muito Alta</li> <li>Somente aplicativos Java identificadas por um certificado de uma autorida confiável poderão ser executadas, e somente se o certificado puder ser verificado como não revogado.</li> <li>Alta</li> <li>Os aplicativos Java identificados por um certificado de uma autoridade co poderão ser executadas, mesmo que o status de revogação do certificado possa ser verificado.</li> <li>ista de Exceções de Sites</li> <li>Os aplicativos acionados pelos sites listados abaixo terão permissão para sexecutadas após os prompts de segurança apropriados.</li> <li>Clique em Editar Lista de Sites</li> <li>Editar Lista de Sites</li> </ul> |
|----------------------------------------------------------------------------------------------------|
| <ul> <li>Muito Alta</li> <li>Somente aplicativos Java identificadas por um certificado de uma autoridi confiável poderão ser executadas, e somente se o certificado puder ser verificado como não revogado.</li> <li>Alta</li> <li>Os aplicativos Java identificados por um certificado de uma autoridade co poderão ser executadas, mesmo que o status de revogação do certificado possa ser verificado.</li> <li>sta de Exceções de Sites</li> <li>Os aplicativos acionados pelos sites listados abaixo terão permissão para sexecutadas após os prompts de segurança apropriados.</li> <li>Clique em Editar Lista de Sites</li> <li>Editar Lista de Sites</li> </ul>                                                                                     |
| Somente aplicativos Java identificadas por um certificado de uma autorida<br>confiável poderão ser executadas, e somente se o certificado puder ser<br>verificado como não revogado.<br>Alta<br>Os aplicativos Java identificados por um certificado de uma autoridade co<br>poderão ser executadas, mesmo que o status de revogação do certificado<br>possa ser verificado.<br>sta de Exceções de Sites<br>Os aplicativos acionados pelos sites listados abaixo terão permissão para se<br>executadas após os prompts de segurança apropriados.<br>Clique em Editar Lista de Sites<br>para adicionar itens a esta lista.<br>Editar Lista de Sites                                                                                                    |
| <ul> <li>Alta</li> <li>Os aplicativos Java identificados por um certificado de uma autoridade co poderão ser executadas, mesmo que o status de revogação do certificado possa ser verificado.</li> <li>sta de Exceções de Sites</li> <li>Os aplicativos acionados pelos sites listados abaixo terão permissão para sexecutadas após os prompts de segurança apropriados.</li> <li>Clique em Editar Lista de Sites</li> <li>Editar Lista de Sites</li> </ul>                                                                                                    |
| Os aplicativos Java identificados por um certificado de uma autoridade co<br>poderão ser executadas, mesmo que o status de revogação do certificado<br>possa ser verificado.<br>sta de Exceções de Sites<br>Os aplicativos acionados pelos sites listados abaixo terão permissão para s<br>executadas após os prompts de segurança apropriados.<br>Clique em Editar Lista de Sites<br>Para adicionar itens a esta lista.                                                                                                    |
| os aplicativos acionados pelos sites listados abaixo terão permissão para se<br>sta de Exceções de Sites<br>Os aplicativos acionados pelos sites listados abaixo terão permissão para s<br>clique em Editar Lista de Sites<br>Para adicionar itens a esta lista.                                                                                                    |
| possa ser verificado.<br>sta de Exceções de Sites<br>Os aplicativos acionados pelos sites listados abaixo terão permissão para s<br>executadas após os prompts de segurança apropriados.<br>Clique em Editar Lista de Sites<br>para adicionar itens a esta lista.<br>Editar Lista de Si                                                                                                    |
| sta de Exceções de Sites<br>Os aplicativos acionados pelos sites listados abaixo terão permissão para s<br>executadas após os prompts de segurança apropriados.<br>Clique em Editar Lista de Sites<br>Para adicionar itens a esta lista.                                                                                                    |
| sta de Exceções de Sites<br>Os aplicativos acionados pelos sites listados abaixo terão permissão para s<br>executadas após os prompts de segurança apropriados.<br>Clique em Editar Lista de Sites<br>Para adicionar itens a esta lista.                                                                                                    |
| sta de Exceções de Sites<br>Os aplicativos acionados pelos sites listados abaixo terão permissão para s<br>executadas após os prompts de segurança apropriados.<br>Clique em Editar Lista de Sites<br>Para adicionar itens a esta lista.                                                                                                    |
| Os aplicativos acionados pelos sites listados abaixo terão permissão para e<br>executadas após os prompts de segurança apropriados.<br>Clique em Editar Lista de Sites<br>para adicionar itens a esta lista.                                                                                                    |
| executadas apos os prompts de segurança apropriados.<br>Clique em Editar Lista de Sites<br>para adicionar itens a esta lista.                                                                                                    |
| para adicionar itens a esta lista. Editar Lista de Si                                                                                                    |
|                                                                                                    |
|                                                                                                    |
|                                                                                                    |
| Restaurar Prompts de Segurança Gerenciar Certific                                                                                                    |
| Para adicionar itens a esta lista.                                                                                                    |
|                                                                                                    |
| Destaures Destrute de Convenses                                                                                                    |
| Restaurar Prompts de Segurança Gerenciar Certific                                                                                                    |

13) Na janela aberta, clique no botão "Adicionar", digite na caixa de texto que aparece acima: "<u>https://pje.trt16.jus.br</u>" e finalize clicando em "OK" nesta janela e em todas as outras abertas em segundo plano.

| Localização |               |           |         |
|-------------|---------------|-----------|---------|
| https://pje | .trt16.jus.br |           |         |
|             |               |           |         |
|             |               |           |         |
|             |               |           |         |
|             |               |           |         |
|             |               | Adicionar | Remover |
|             |               |           |         |

14) Abra o Finder, vá até a pasta "Transferências", procure pelo arquivo "AssinadorJT.jnlp", e dê um duplo clique nele.

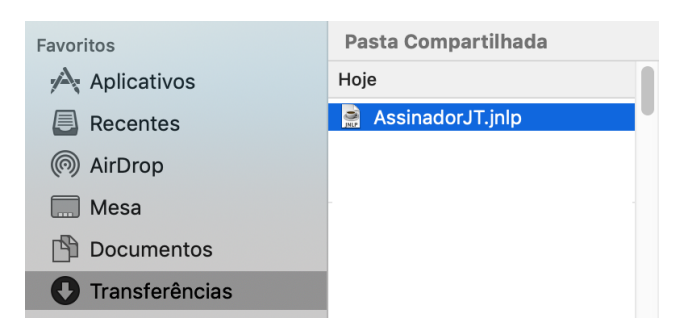

15) Após estes passos, será possível verificar a Janela de Download do assinador:

|             | Iniciando aplicativo    |          |
|-------------|-------------------------|----------|
| Fazendo c   | lownload do aplicativo. | $\odot$  |
| Local: http | os://pje.trt16.jus.br   |          |
|             |                         | Cancelar |

16) Caso apareça a mensagem abaixo, verifique as informações contidas em "Nome" e "Local" estão iguais às informadas abaixo. Se sim, clique na opção "Eu aceito o risco e desejo executar este aplicativo" e clique em "Executar":

|          | Nome: Shodo - Assinador Digital                                                                                                    |
|----------|----------------------------------------------------------------------------------------------------|
| /        | Editor: DESCONHECIDO                                                                                                    |
| <u> </u> | Local: https://pje.trt16.jus.br                                                                                                    |
| A exe    | cução deste aplicativo pode ser um risco à segurança                                                                                                    |
| Risco:   | este aplicativo será executado com acesso irrestrito, o que pode colocar seu computador e                                                                                                    |
|          | suas informações pessoais em risco. As informações fornecidas não são confiáveis ou são<br>desconhecidas e, por isso, recomenda-se não executar este aplicativo, a menos que você<br>conheça sua origem                     |
|          | suas informações pessoais em risco. As informações fornecidas não são confiáveis ou são<br>desconhecidas e, por isso, recomenda-se não executar este aplicativo, a menos que você<br>conheça sua origem<br>Mais Informações |
|          | suas informações pessoais em risco. As informações fornecidas não são confiáveis ou sa<br>desconhecidas e, por isso, recomenda-se não executar este aplicativo, a menos que voci<br>conheça sua origem<br>Mais Informações  |

17) Deverá aparecer no canto superior direito, próximo ao relógio, o ícone do Shodô, conforme mostra figura abaixo:

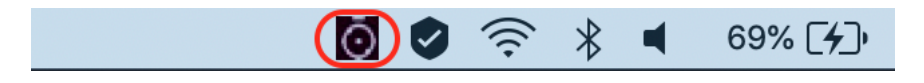

18) Volte à página inicial do PJE, no Mozilla Firefox e clique no botão azul: "CERTIFICADO DIGITAL"

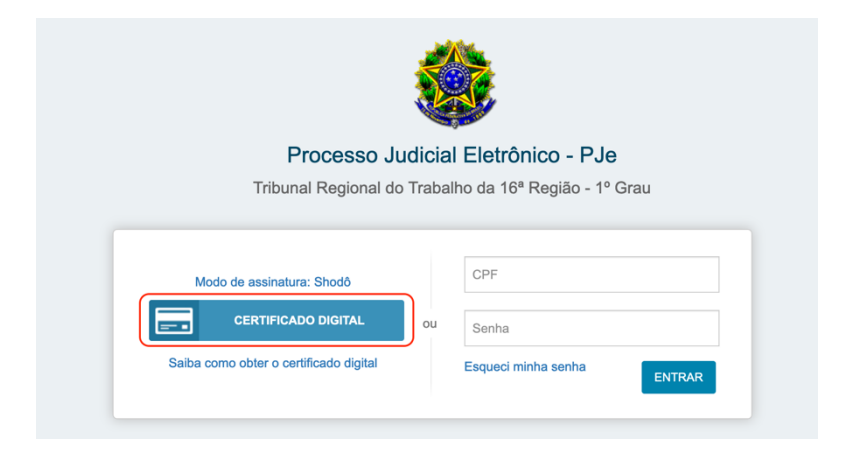

19) Após clicar no botão do item anterior, deverá aparecer uma Janela para inserção do PIN do token do usuário e, ao concluir, clicar em "OK":

| Shodō - Assinador Digital |   |               |  |  |
|---------------------------|---|---------------|--|--|
| Certificado:              | D | ;, valido até |  |  |
| Introduzir PIN:           |   |               |  |  |
|                           |   | Cancelar OK   |  |  |

20) A próxima tela deverá ser a tela inicial do PJE com os dados do usuário mostrados no canto superior direito:

| $\left( \leftarrow \right) \rightarrow$ C $\bigtriangleup$ | 🛛 🔒 https://pje.trt16.jus.br/administracao/ |         | 🗵 🔂 🔍 Pesquisar |   | \ □ ◎ = |
|------------------------------------------------------------|---------------------------------------------|---------|-----------------|---|---------|
| ≡ PJe                                                      |                                             | 1º Grau |                 | D | 8       |
|                                                            |                                             |         |                 |   |         |
|                                                            |                                             |         |                 |   |         |
|                                                            |                                             |         |                 |   |         |
|                                                            |                                             |         |                 |   |         |
|                                                            |                                             |         |                 |   |         |
|                                                            |                                             |         |                 |   |         |
|                                                            |                                             |         |                 |   |         |
|                                                            |                                             |         |                 |   |         |
|                                                            |                                             |         |                 |   |         |
|                                                            |                                             |         |                 |   |         |